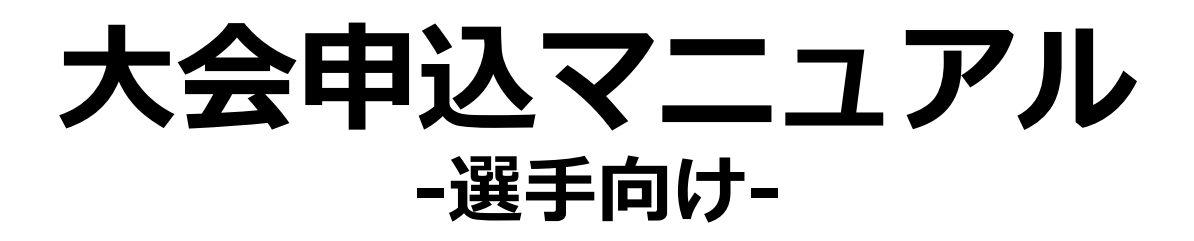

杉並かるた会

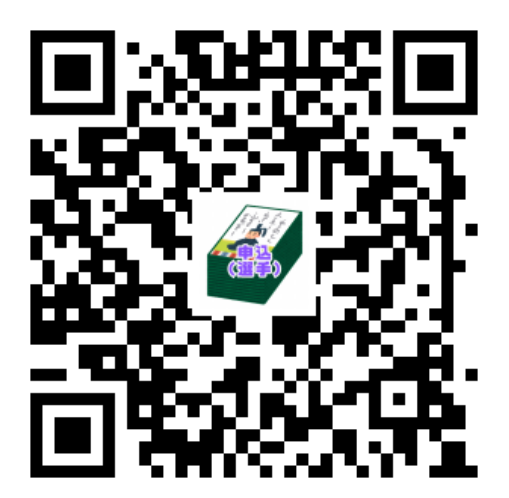

概要

以下2つのサイトを使って大会申込をして頂きます。 - 大会申込(会): (以降「会サイト」) - 大会申込(選手): (「以降「選手サイト) |

申込は会でまとめて申込を頂きます。その為に会サイトへ の登録は必須となります。 選手サイトについては各会の申込担当者様の取りまとめを 補助する目的で利用頂くものです。

会所属でなく無所属で個人で申込される方については会サ イトからご自身のみ申込頂くという形になります。

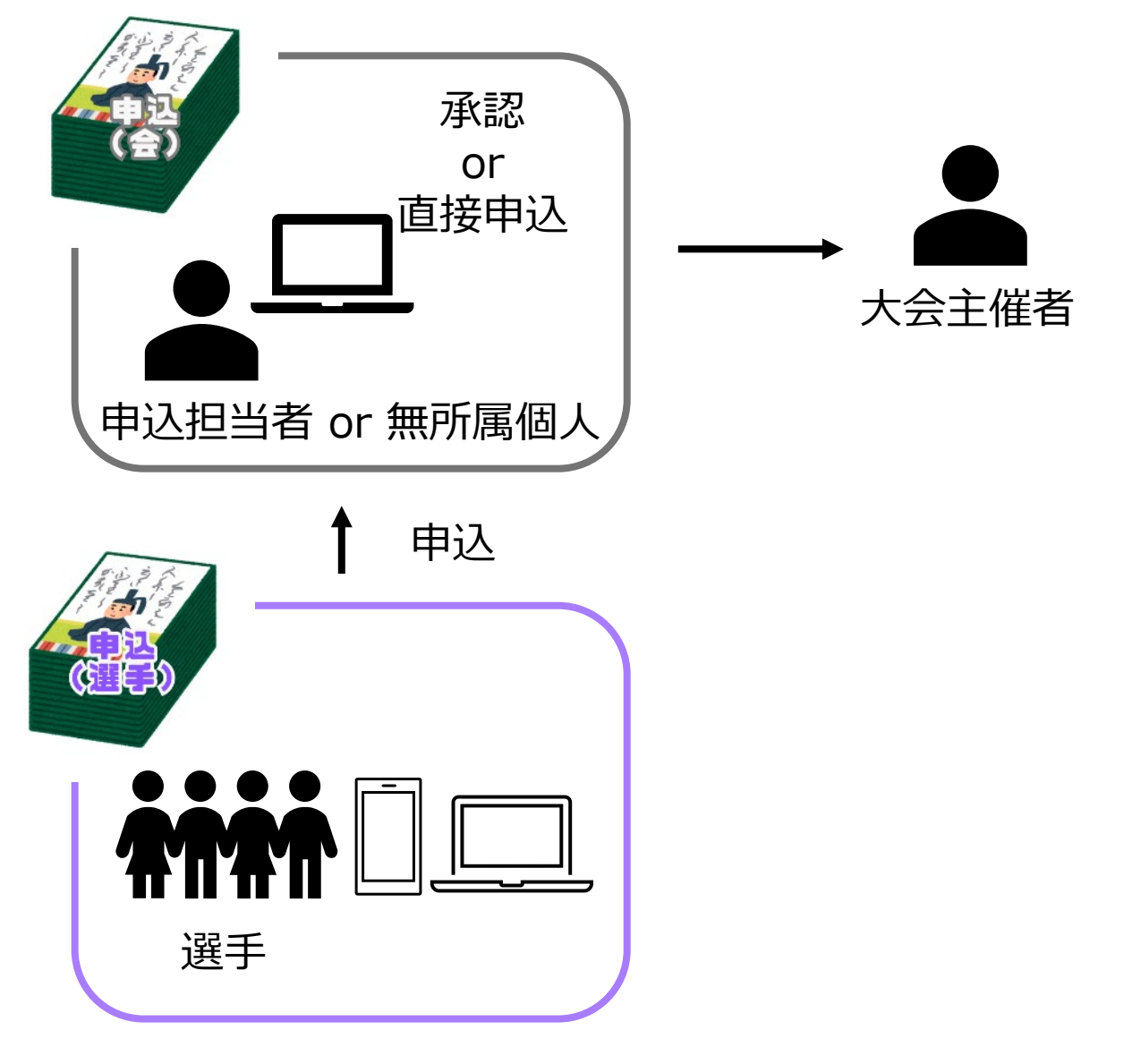

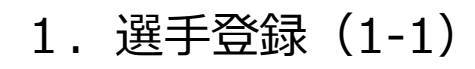

以下のサイトにアクセス頂き選手登録をします <u>https://player-suginami-entry.glide.page</u> パソコンでもスマホでもアクセス可能です。

 $(\mathbf{1})$ 

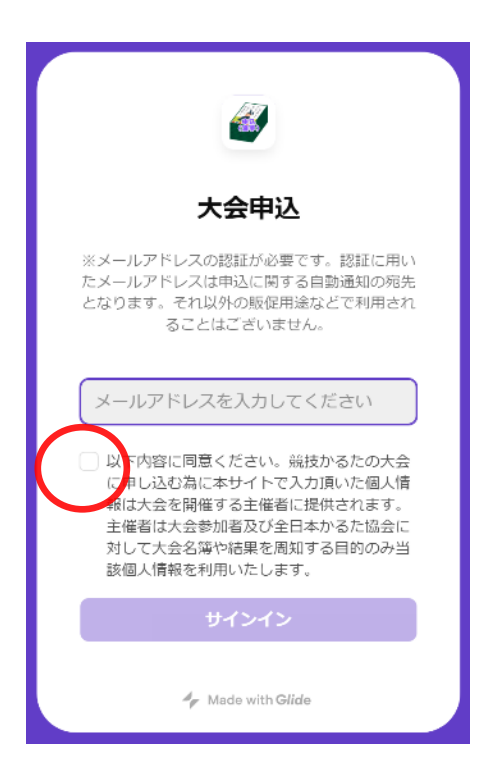

メールアドレスを入力した上で注意事項 の同意チェックする

「サインイン」ボタンを押して次の画面 に進むとメールでPINコードが届く

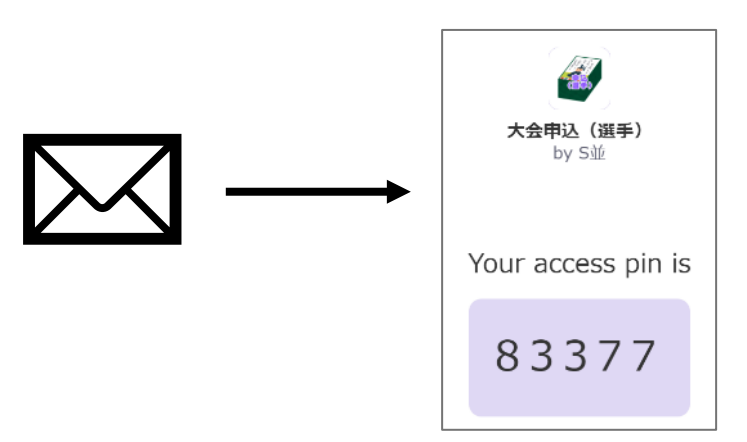

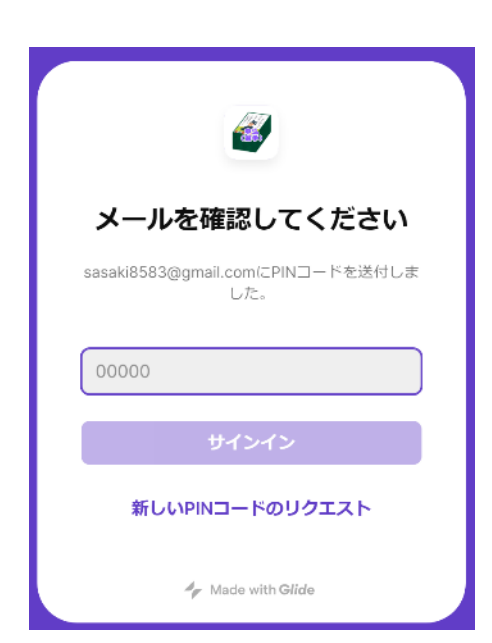

② 届いたPINコードを入力して「サインイ ン」ボタンを押す

もしPINコードのメールが来ない場合や 入力間違えで失敗した場合は「新しい PINコードのリクエスト」から再度メー ルを受け取る

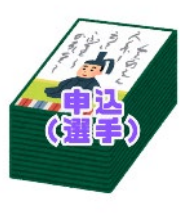

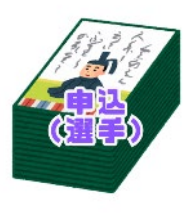

#### 2. 選手登録(1-2)

| 大会申込(選手) |          | S |
|----------|----------|---|
|          | プロフィール登録 |   |
|          |          |   |
|          |          |   |
|          |          |   |
|          |          |   |
|          |          |   |
|          |          |   |
|          |          |   |

③
サインインすると左のような
「プロフィール登録」というボ
タンが表示されるのでボタンを
押して次に進む

| 大会甲込(選手)                             |                                                       |
|--------------------------------------|-------------------------------------------------------|
| ≻<br>会D 必須<br>KjrY9i8vRQ6zo0AAiouYpA | り<br>以下の情報を入力する<br>-会ID:所属会のID。会の申込<br>担当者が団体登録をすると払い |
| 所属会名 め須   何かを選択してください >              | 出されるので連絡を受ける                                          |
| いぬめり会<br><b>名</b> が33                | -所属会名 : 会IDを入れると選<br>択できるようになる                        |
| 姓 (かな)<br>必須<br>提出<br>キャンセル          | -姓(漢字)<br>-名(漢字)<br>-姓(かな)<br>-名(かな)                  |
|                                      | -級                                                    |

「提出」を押して次に進みます

以上で選手登録は完了です。自動的に大会申込の画面に 遷移するので続けて大会申込をしましょう。

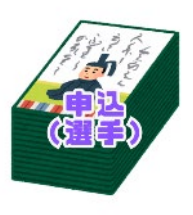

#### 2. 大会申込(2-1)

| 大会申込 (選手)                                                                                                    | ①<br>選手登録が完了すると自動的<br>「大会申込」の画面に遷移す         |
|----------------------------------------------------------------------------------------------------|---------------------------------------------|
| Q 核索                                                                                                    | 参加したい大会を選択し次の面に進む                           |
| 大会申込(選手) 受 大会申込 図 申込状況 合 個人設定 ⑤   大会申込 > 第三回杉並若栗杯   チムキ<br>チムキ まぬ<br>チムー ままめ<br>チムー ままめ<br>チムー ままめ<br>チムー 主焼 たってまめ たち 並若葉杯   チムキ<br>チムー まめ (選手)   第三回百人一首競技かるた杉並若葉杯   E,F | ②<br>大会の情報が表示されるの<br>「申込をする」 ボタンより<br>画面に進む |

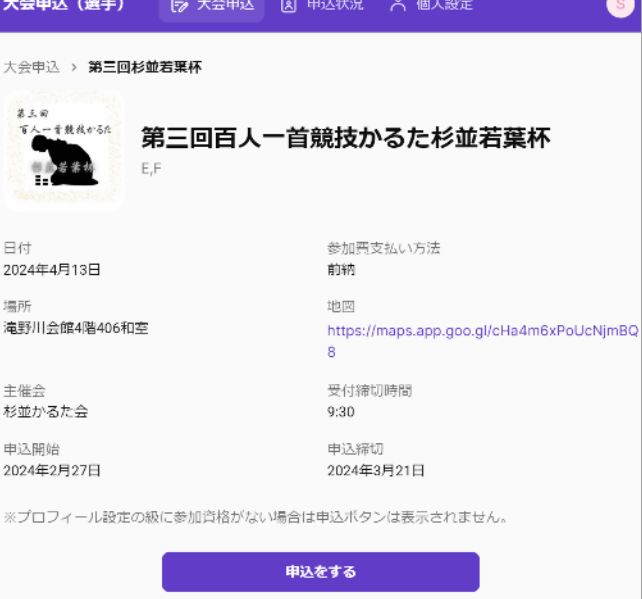

りに する

の画

Ć 申込

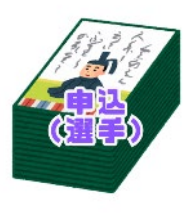

#### 2. 大会申込(2-2)

| <b>、会申込(選手)</b>       | 🕞 大会申込 | 🛛 申込状況 | А 個人設定 | S          |
|-----------------------|--------|--------|--------|------------|
|                       | 4**m17 |        |        |            |
|                       | 第      | 三回杉並若葉 | 杯      | ×          |
| E級                    |        |        |        |            |
| 以下の内容で甲し込み            | かます    |        |        |            |
| (図22米1+)<br>何かを選択してくた | ごさい    |        |        | +8581<br>~ |
| 姓                     |        |        |        | 杉並         |
| 名                     |        |        |        | 太朗         |
| 姓 (かな)                |        |        |        | すぎなみ       |
| 名 (かな)                |        |        |        | たろう        |
| 提出 #ヤ                 | ンセル    |        |        |            |

(3)

必要情報を入力する 選手としての情報は選手登録時 の情報が自動的に入るので、そ れ以外に必要な情報を入れるの みとなる

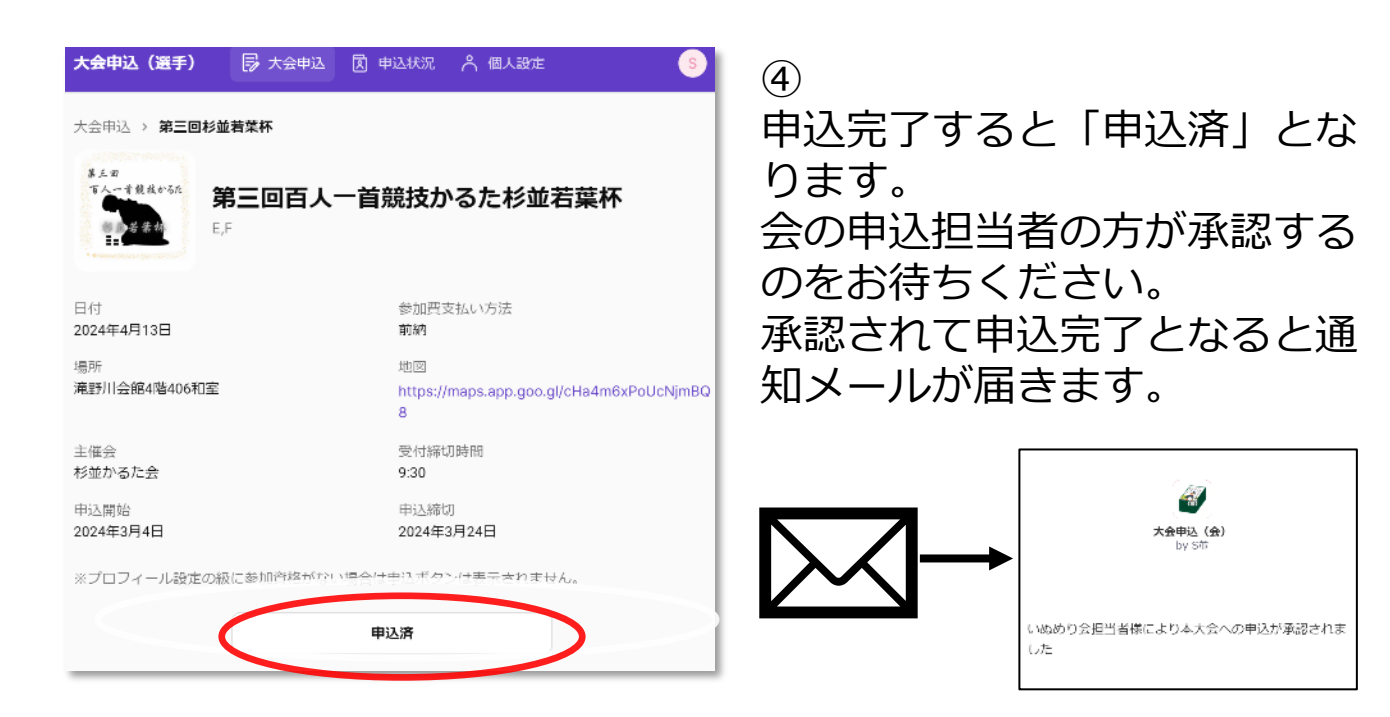

【注意事項】 選手サイトからの申込は本来の申込締切より1日早く締め 切られるように表示されていますのでご注意ください。 ※会サイトから承認する時間の為

# 手順(会サイト)

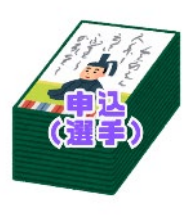

#### 3. 申込情報の管理

| 大会申込(選手)                | 🗟 大会申込 🚺   | 申込状況                  | ∧ 個人設定        |    | s |
|-------------------------|------------|-----------------------|---------------|----|---|
| 申込済の大会                  |            |                       |               |    |   |
|                         |            |                       |               |    |   |
|                         |            | Q 検討                  | 帘             |    |   |
| 第三回百人一首競技かる             | た杉並若葉杯     |                       |               |    | > |
| HUATE J                 |            |                       |               |    |   |
|                         |            |                       |               |    |   |
|                         |            | 1                     |               |    |   |
|                         |            | ♦                     |               |    |   |
| 申込状況 > <b>第三回百人</b> 一   | 首競技かるた杉並若認 | 業杯                    |               |    |   |
| 第三回百人一首                 | 競技かるたち     | <b>ś</b> 並若葉          | 杯             |    |   |
| 姓                       |            | 名前                    |               |    |   |
| 林(かな)                   |            | 太朗<br>夕前 (わけ          | 2)            |    |   |
| すぎなみ                    |            | たろう                   | 57            |    |   |
| 級<br>E                  |            | ステータス<br>申込完了         | ζ             |    |   |
| 登録日時<br>2023年12月4月20-20 |            | 優先条件<br><b>東京初</b> 在( | <del>}.</del> |    |   |
| 2024/3/4 20:38          |            | 東京都住!                 | ±             |    |   |
|                         | 申込内容       | 客を修正する                |               |    |   |
| ※級・氏名等は個人設定を            | 変更してからお申しネ | 込み内容の修訂               | 正に進んでくだる      | さい |   |
|                         | 申込をキ       | ャンセルする                |               |    |   |
|                         |            |                       |               |    |   |

「申込状況」のから申込大会を 選択して申込情報の管理ができ る

#### -修正

「申込内容を修正する」ボタン から申込内容を修正する。姓名 や級などを修正したい場合は先 に「個人設定」で変更しておく 必要がある また、承認後に修正した場合は 未承認状態に戻る

-キャンセル 「申込をキャンセルする」ボタ ンからキャンセルが可能

|                  |               | 修正                                                                                                    | キャンセル                                         |
|------------------|---------------|----------------------------------------------------------------------------------------------------|-----------------------------------------------|
| 内容               | 2             | 申込情報を修正する。姓名や<br>級などを修正したい場合は先<br>に「個人設定」で変更してお<br>く必要がある。承認後に修正<br>した場合は未承認状態に戻る。<br>修正すると会の申込担当へ<br>メール通知が届く。 | 申込情報をキャンセルする。<br>キャンセルすると会の申込担<br>当ぬメール通知が届く。 |
| 可<br>能<br>期<br>間 | 申込開始<br>~申込締切 | 0                                                                                                    | 0                                             |
|                  | 申込締切以降        | ×                                                                                                    | ×                                             |

申込締切後は選手からの修正やキャンセルはできないと いうことになります